## INNEHÅLL

| FÖRORD                                                                                                    | 1  |
|----------------------------------------------------------------------------------------------------|----|
| FÖRFATTARNA                                                                                                    | 2  |
| LÄROBÖCKER                                                                                                    | 3  |
| KONVENTIONER                                                                                                    |    |
| RELEASER                                                                                                    |    |
| FÖRUTSÄTTNINGAR FÖR LÄROBOKEN                                                                                                    |    |
| SYSTEMKRAV                                                                                                    |    |
| KURSUPPLÄGG                                                                                                    |    |
| LADDA HEM FILER VIA INTERNET                                                                                                    |    |
| EN MODELLS UPPBYGGNAD                                                                                                    |    |
| SKAPA ETT NYTT PROJEKT                                                                                                    |    |
| FÖRBEREDELSER INFÖR UTBILDNINGEN                                                                                                    | 20 |
| FILTYPER LINVENTOR                                                                                                    | 21 |
|                                                                                                    |    |
| STYLES AND STANDARDS                                                                                                    | 25 |
| VAD ÄR STYLE LIBRARIES?                                                                                                    | 25 |
| STYLES I ETT PROJEKT                                                                                                    | 27 |
| STYLE EDITOR                                                                                                    |    |
| UPDATE STYLES                                                                                                    |    |
| PURGE STYLES                                                                                                    |    |
| SAVE STVLES                                                                                                    | 29 |
| TEMPI ATES VID STIL HANTERING                                                                                                    | 29 |
| STVLE I IBRARY MANAGER                                                                                                    | 30 |
| STILL LIDRART MANAOLK                                                                                                    |    |
| SKETCHFEATURES                                                                                                    | 31 |
|                                                                                                    |    |
| CONSTRAINT VISIBILITY                                                                                                    |    |
| CONSTRAINT VISIBILITY<br>DEGREES OF FREEDOM GLYPHS                                                                                                    |    |
| CONSTRAINT VISIBILITY<br>DEGREES OF FREEDOM GLYPHS<br>CUSTOM PROPERTY FORMAT                                                                                                    |    |
| CONSTRAINT VISIBILITY<br>DEGREES OF FREEDOM GLYPHS<br>CUSTOM PROPERTY FORMAT<br>GEOMETRY TEXT                                                                                                    |    |
| CONSTRAINT VISIBILITY<br>DEGREES OF FREEDOM GLYPHS<br>CUSTOM PROPERTY FORMAT<br>GEOMETRY TEXT<br>LINJETYPER                                                                                                    |    |
| CONSTRAINT VISIBILITY<br>DEGREES OF FREEDOM GLYPHS<br>CUSTOM PROPERTY FORMAT<br>GEOMETRY TEXT<br>LINJETYPER<br>MIDPOINT SKETCH OBJECT                                                                                                    |    |
| CONSTRAINT VISIBILITY<br>DEGREES OF FREEDOM GLYPHS<br>CUSTOM PROPERTY FORMAT<br>GEOMETRY TEXT<br>LINJETYPER<br>MIDPOINT SKETCH OBJECT<br>AUTO DIMENSION                                                                                                    |    |
| CONSTRAINT VISIBILITY<br>DEGREES OF FREEDOM GLYPHS<br>CUSTOM PROPERTY FORMAT<br>GEOMETRY TEXT<br>LINJETYPER<br>MIDPOINT SKETCH OBJECT<br>AUTO DIMENSION<br>SKETCH PATTERN                                                                                                    |    |
| CONSTRAINT VISIBILITY<br>DEGREES OF FREEDOM GLYPHS<br>CUSTOM PROPERTY FORMAT<br>GEOMETRY TEXT<br>LINJETYPER<br>MIDPOINT SKETCH OBJECT<br>AUTO DIMENSION<br>SKETCH PATTERN<br>SPLINE CONTROL                                                                                                    |    |
| CONSTRAINT VISIBILITY<br>DEGREES OF FREEDOM GLYPHS<br>CUSTOM PROPERTY FORMAT<br>GEOMETRY TEXT<br>LINJETYPER<br>MIDPOINT SKETCH OBJECT<br>AUTO DIMENSION<br>SKETCH PATTERN<br>SPLINE CONTROL<br>OFFSET PÅ ELLIPS OCH SPLINES                                                                                                    |    |
| CONSTRAINT VISIBILITY<br>DEGREES OF FREEDOM GLYPHS<br>CUSTOM PROPERTY FORMAT<br>GEOMETRY TEXT<br>LINJETYPER<br>MIDPOINT SKETCH OBJECT<br>AUTO DIMENSION<br>SKETCH PATTERN<br>SPLINE CONTROL<br>OFFSET PÅ ELLIPS OCH SPLINES<br>CONNECT IMPORTED POINTS                                                                                                    |    |
| CONSTRAINT VISIBILITY<br>DEGREES OF FREEDOM GLYPHS<br>CUSTOM PROPERTY FORMAT<br>GEOMETRY TEXT<br>LINJETYPER<br>MIDPOINT SKETCH OBJECT<br>AUTO DIMENSION<br>SKETCH PATTERN<br>SPLINE CONTROL<br>OFFSET PÅ ELLIPS OCH SPLINES<br>CONNECT IMPORTED POINTS<br>INSERT IMAGES                                                                                                    |    |
| CONSTRAINT VISIBILITY<br>DEGREES OF FREEDOM GLYPHS<br>CUSTOM PROPERTY FORMAT<br>GEOMETRY TEXT<br>LINJETYPER<br>MIDPOINT SKETCH OBJECT<br>AUTO DIMENSION<br>SKETCH PATTERN<br>SPLINE CONTROL<br>OFFSET PÅ ELLIPS OCH SPLINES<br>CONNECT IMPORTED POINTS<br>INSERT IMAGES<br>BLOCK I INVENTOR                                                                                                    |    |
| CONSTRAINT VISIBILITY<br>DEGREES OF FREEDOM GLYPHS<br>CUSTOM PROPERTY FORMAT<br>GEOMETRY TEXT<br>LINJETYPER<br>MIDPOINT SKETCH OBJECT<br>AUTO DIMENSION<br>SKETCH PATTERN<br>SPLINE CONTROL<br>OFFSET PÅ ELLIPS OCH SPLINES<br>CONNECT IMPORTED POINTS<br>INSERT IMAGES<br>BLOCK I INVENTOR                                                                                                    |    |
| CONSTRAINT VISIBILITY<br>DEGREES OF FREEDOM GLYPHS<br>CUSTOM PROPERTY FORMAT<br>GEOMETRY TEXT<br>LINJETYPER<br>MIDPOINT SKETCH OBJECT<br>AUTO DIMENSION<br>SKETCH PATTERN<br>SPLINE CONTROL<br>OFFSET PÅ ELLIPS OCH SPLINES<br>CONNECT IMPORTED POINTS<br>INSERT IMAGES<br>BLOCK I INVENTOR<br>PARTFEATURES                                                                                                    |    |
| CONSTRAINT VISIBILITY<br>DEGREES OF FREEDOM GLYPHS<br>CUSTOM PROPERTY FORMAT<br>GEOMETRY TEXT<br>LINJETYPER<br>MIDPOINT SKETCH OBJECT<br>AUTO DIMENSION<br>SKETCH PATTERN<br>SPLINE CONTROL<br>OFFSET PÅ ELLIPS OCH SPLINES<br>CONNECT IMPORTED POINTS<br>INSERT IMAGES<br>BLOCK I INVENTOR<br>PARTFEATURES<br>RIBBON-LISTEN MODEL.                                                                                              |    |
| CONSTRAINT VISIBILITY<br>DEGREES OF FREEDOM GLYPHS<br>CUSTOM PROPERTY FORMAT<br>GEOMETRY TEXT<br>LINJETYPER<br>MIDPOINT SKETCH OBJECT<br>AUTO DIMENSION<br>SKETCH PATTERN<br>SPLINE CONTROL<br>OFFSET PÅ ELLIPS OCH SPLINES<br>CONNECT IMPORTED POINTS<br>INSERT IMAGES<br>BLOCK I INVENTOR<br>PARTFEATURES<br>RIBBON-LISTEN MODEL<br>HOLE                                                                                       |    |
| CONSTRAINT VISIBILITY<br>DEGREES OF FREEDOM GLYPHS<br>CUSTOM PROPERTY FORMAT<br>GEOMETRY TEXT<br>LINJETYPER<br>MIDPOINT SKETCH OBJECT<br>AUTO DIMENSION<br>SKETCH PATTERN<br>SPLINE CONTROL<br>OFFSET PÅ ELLIPS OCH SPLINES<br>CONNECT IMPORTED POINTS<br>INSERT IMAGES<br>BLOCK I INVENTOR<br>PARTFEATURES<br>RIBBON-LISTEN MODEL<br>HOLE<br>MATCH SHAPE                                                                        |    |
| CONSTRAINT VISIBILITY<br>DEGREES OF FREEDOM GLYPHS<br>CUSTOM PROPERTY FORMAT<br>GEOMETRY TEXT<br>LINJETYPER<br>MIDPOINT SKETCH OBJECT<br>AUTO DIMENSION<br>SKETCH PATTERN<br>SPLINE CONTROL<br>OFFSET PÅ ELLIPS OCH SPLINES<br>CONNECT IMPORTED POINTS<br>INSERT IMAGES<br>BLOCK I INVENTOR<br>PARTFEATURES<br>RIBBON-LISTEN MODEL<br>HOLE<br>MATCH SHAPE<br>SPLIT                                                               |    |
| CONSTRAINT VISIBILITY                                                                                                    |    |
| CONSTRAINT VISIBILITY<br>DEGREES OF FREEDOM GLYPHS<br>CUSTOM PROPERTY FORMAT.<br>GEOMETRY TEXT<br>LINJETYPER<br>MIDPOINT SKETCH OBJECT<br>AUTO DIMENSION<br>SKETCH PATTERN<br>SPLINE CONTROL<br>OFFSET PÅ ELLIPS OCH SPLINES.<br>CONNECT IMPORTED POINTS<br>INSERT IMAGES<br>BLOCK I INVENTOR<br>PARTFEATURES<br>RIBBON-LISTEN MODEL<br>HOLE<br>MATCH SHAPE<br>SPLIT.<br>FACE DRAFT<br>EMBOSS                                    |    |
| CONSTRAINT VISIBILITY<br>DEGREES OF FREEDOM GLYPHS<br>CUSTOM PROPERTY FORMAT.<br>GEOMETRY TEXT<br>LINJETYPER<br>MIDPOINT SKETCH OBJECT<br>AUTO DIMENSION<br>SKETCH PATTERN<br>SPLINE CONTROL<br>OFFSET PÅ ELLIPS OCH SPLINES<br>CONNECT IMPORTED POINTS<br>INSERT IMAGES<br>BLOCK I INVENTOR<br>PARTFEATURES<br>RIBBON-LISTEN MODEL<br>HOLE<br>MATCH SHAPE.<br>SPLIT<br>FACE DRAFT<br>EMBOSS<br>LOFT WITH RAILS                  |    |
| CONSTRAINT VISIBILITY<br>DEGREES OF FREEDOM GLYPHS<br>CUSTOM PROPERTY FORMAT<br>GEOMETRY TEXT<br>LINJETYPER<br>MIDPOINT SKETCH OBJECT<br>AUTO DIMENSION<br>SKETCH PATTERN<br>SPLINE CONTROL<br>OFFSET PÅ ELLIPS OCH SPLINES<br>CONNECT IMPORTED POINTS<br>INSERT IMAGES<br>BLOCK I INVENTOR<br>PARTFEATURES<br>RIBBON-LISTEN MODEL<br>HOLE<br>MATCH SHAPE<br>SPLIT.<br>FACE DRAFT<br>EMBOSS<br>LOFT WITH RAILS<br>BOUNDARY PATCH |    |

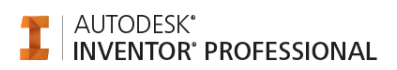

| THI TERU (THEOTO TITTITI                                                                                                    | 117                                         |
|----------------------------------------------------------------------------------------------------|---------------------------------------------|
| MULTIPLE EXTRUSION TERMINATION                                                                                                    | 121                                         |
|                                                                                                    | 124                                         |
| 2D CDIDS                                                                                                    |                                             |
| SD GKIPS                                                                                                    |                                             |
| BEND PART                                                                                                    | 131                                         |
| WORK FEATURES                                                                                                    | 143                                         |
| WORK PLANE ENHANCEMENTS                                                                                                    | 144                                         |
| WORK POINT ENHANCEMENTS                                                                                                    | 145                                         |
| GROUNDED WORKPOINT                                                                                                    | 146                                         |
| iPARTS                                                                                                    | 151                                         |
| CREATE iPART                                                                                                    |                                             |
| EDIT TABLE                                                                                                    | 157                                         |
| EDIT TABLE                                                                                                    | 158                                         |
| PARAMETERS                                                                                                    | 160                                         |
| CUSTOM VALUE                                                                                                    | 100                                         |
|                                                                                                    |                                             |
| iMATES                                                                                                    | 166                                         |
| CREATE iMATE                                                                                                    | 167                                         |
| PLACERA DETALJER MED HJÄLP AV iMATES                                                                                                    | 170                                         |
| iFEATURE                                                                                                    | 178                                         |
| ÖVNING - ¡FFATURF                                                                                                    | 179                                         |
| SHARE SKETCH                                                                                                    | 180                                         |
| EXTRACT FEATURE                                                                                                    | 181                                         |
|                                                                                                    | 18/                                         |
|                                                                                                    |                                             |
|                                                                                                    |                                             |
|                                                                                                    |                                             |
| AUTOCAD & INVENTOR                                                                                                    | 190                                         |
| AUTOCAD & INVENTOR                                                                                                    | <b>190</b>                                  |
| AUTOCAD & INVENTOR                                                                                                    | <b>190</b><br>191<br>192                    |
| AUTOCAD & INVENTOR<br>SKAPA INVENTOR-DRAWING<br>ÖPPNA AUTOCAD-FIL I INVENTOR<br>KOPIERA AUTOCAD-BLOCK                                                                                                    | <b>190</b><br>191<br>192<br>                |
| AUTOCAD & INVENTOR<br>SKAPA INVENTOR-DRAWING<br>ÖPPNA AUTOCAD-FIL I INVENTOR<br>KOPIERA AUTOCAD-BLOCK                                                                                                    | <b>190</b><br>191<br>192<br>203<br>206      |
| AUTOCAD & INVENTOR<br>SKAPA INVENTOR-DRAWING<br>ÖPPNA AUTOCAD-FIL I INVENTOR<br>KOPIERA AUTOCAD-BLOCK<br>INSERT AUTOCAD-BLOCKS<br>ANYCAD                                                                                                    | <b>190</b><br>191<br>203<br>206<br>207      |
| AUTOCAD & INVENTOR<br>SKAPA INVENTOR-DRAWING<br>ÖPPNA AUTOCAD-FIL I INVENTOR<br>KOPIERA AUTOCAD-BLOCK<br>INSERT AUTOCAD-BLOCKS<br>ANYCAD<br>IMPORT                                                                                                    | <b>190</b> 191192203206207208               |
| AUTOCAD & INVENTOR<br>SKAPA INVENTOR-DRAWING<br>ÖPPNA AUTOCAD-FIL I INVENTOR<br>KOPIERA AUTOCAD-BLOCK<br>INSERT AUTOCAD-BLOCKS<br>ANYCAD<br>IMPORT<br>PROJECT DWG GEOMETRY                                                                                                    | <b>190</b> 191192203206207208210            |
| AUTOCAD & INVENTOR<br>SKAPA INVENTOR-DRAWING<br>ÖPPNA AUTOCAD-FIL I INVENTOR<br>KOPIERA AUTOCAD-BLOCK<br>INSERT AUTOCAD-BLOCKS<br>ANYCAD<br>IMPORT<br>PROJECT DWG GEOMETRY<br>IMPORT OCH EXPORT                                                                                                    | <b>190</b> 191192203206207208210 <b>215</b> |
| AUTOCAD & INVENTOR                                                                                                    |                                             |
| AUTOCAD & INVENTOR<br>SKAPA INVENTOR-DRAWING<br>ÖPPNA AUTOCAD-FIL I INVENTOR<br>KOPIERA AUTOCAD-BLOCK<br>INSERT AUTOCAD-BLOCKS<br>ANYCAD<br>IMPORT<br>PROJECT DWG GEOMETRY<br>IMPORT OCH EXPORT<br>FILFORMAT I INVENTOR<br>IMPORTERA JT ELLER CATIA V5-DATA                                                                                                    |                                             |
| AUTOCAD & INVENTOR                                                                                                    |                                             |
| AUTOCAD & INVENTOR                                                                                                    |                                             |
| AUTOCAD & INVENTOR<br>SKAPA INVENTOR-DRAWING<br>ÖPPNA AUTOCAD-FIL I INVENTOR<br>KOPIERA AUTOCAD-BLOCK<br>INSERT AUTOCAD-BLOCKS<br>ANYCAD<br>IMPORT<br>PROJECT DWG GEOMETRY<br>IMPORT OCH EXPORT<br>FILFORMAT I INVENTOR<br>IMPORTERA JT ELLER CATIA V5-DATA<br>EXPORTERING TILL ANDRA CAD-FORMAT.<br>IMPORTERA AUTOCADFIL<br>IMPORTERA STEPFIL                                                                                                    |                                             |
| AUTOCAD & INVENTOR                                                                                                    |                                             |
| AUTOCAD & INVENTOR                                                                                                    |                                             |
| AUTOCAD & INVENTOR<br>SKAPA INVENTOR-DRAWING<br>ÖPPNA AUTOCAD-FIL I INVENTOR<br>KOPIERA AUTOCAD-BLOCK<br>INSERT AUTOCAD-BLOCKS<br>ANYCAD<br>IMPORT<br>PROJECT DWG GEOMETRY<br>PROJECT DWG GEOMETRY<br>FILFORMAT I INVENTOR<br>IMPORTERA JT ELLER CATIA V5-DATA<br>EXPORTERING TILL ANDRA CAD-FORMAT<br>IMPORTERA AUTOCADFIL<br>IMPORTERA STEPFIL<br>IMPORTERA IGESFIL<br>STITCH SURFACE<br><b>3D SKETCH</b>                                                                         |                                             |
| AUTOCAD & INVENTOR<br>SKAPA INVENTOR-DRAWING<br>ÖPPNA AUTOCAD-FIL I INVENTOR<br>KOPIERA AUTOCAD-BLOCK<br>INSERT AUTOCAD-BLOCKS<br>ANYCAD<br>IMPORT<br>MPORT<br>PROJECT DWG GEOMETRY<br>FILFORMAT I INVENTOR<br>IMPORTERA JT ELLER CATIA V5-DATA<br>EXPORTERING TILL ANDRA CAD-FORMAT<br>IMPORTERA AUTOCADFIL<br>IMPORTERA STEPFIL<br>IMPORTERA STEPFIL<br>STITCH SURFACE<br>SIBBON-LISTEN 3D SKETCH.                                                                                |                                             |
| AUTOCAD & INVENTOR<br>SKAPA INVENTOR-DRAWING<br>ÖPPNA AUTOCAD-FIL I INVENTOR<br>KOPIERA AUTOCAD-BLOCK<br>INSERT AUTOCAD-BLOCKS<br>ANYCAD<br>IMPORT.<br>PROJECT DWG GEOMETRY<br>PROJECT DWG GEOMETRY<br>IMPORT OCH EXPORT<br>FILFORMAT I INVENTOR<br>IMPORTERA JT ELLER CATIA V5-DATA<br>EXPORTERING TILL ANDRA CAD-FORMAT.<br>IMPORTERA AUTOCADFIL<br>IMPORTERA STEPFIL<br>IMPORTERA IGESFIL<br>STITCH SURFACE.<br>3D SKETCH<br>RIBBON-LISTEN 3D SKETCH.<br>3D SKETCH               |                                             |
| AUTOCAD & INVENTOR<br>SKAPA INVENTOR-DRAWING<br>ÖPPNA AUTOCAD-FIL I INVENTOR<br>KOPIERA AUTOCAD-BLOCK<br>INSERT AUTOCAD-BLOCKS<br>ANYCAD<br>IMPORT.<br>PROJECT DWG GEOMETRY<br>IMPORT OCH EXPORT<br>FILFORMAT I INVENTOR<br>IMPORTERA JT ELLER CATIA V5-DATA<br>EXPORTERING TILL ANDRA CAD-FORMAT.<br>IMPORTERA AUTOCADFIL<br>IMPORTERA STEPFIL<br>IMPORTERA STEPFIL<br>IMPORTERA IGESFIL<br>STITCH SURFACE<br>3D SKETCH<br>RIBBON-LISTEN 3D SKETCH.<br>3D CURVE BY 3D INTERSECTION |                                             |

| ÖVNING - VIRTUAL RAILS                  |     |
|-----------------------------------------|-----|
| DESIGN ASSISTANT                        | 255 |
| STARTA DESIGN ASSISTANT                 |     |
| iPROPERTIES                             |     |
| KOPIERA FIL I DESIGN ASSISTANT          |     |
| RAPPORTER                               |     |
| DERIVED COMPONENT                       |     |
| DERIVED COMPONENT                       |     |
| BRYTA KOPPLING TILL DERIVED PART        |     |
| DERIVED SKETCH                          |     |
| SPEGLA PART                             |     |
| SKALA PART                              |     |
| DESIGN VIEW REPRESENTATION              |     |
| RADERA DESIGN VIEW                      |     |
| SKAPA NY DESIGN VIEW                    |     |
| ASSEMBLY FEATURES                       |     |
| RIBBON-LISTEN ASSEMBLE                  |     |
| GROUNDED                                |     |
| DEGREES OF FREEDOM                      |     |
| ASSEMBLY FEATURES                       |     |
| MIRROR COMPONENTS                       |     |
| CONTACT SOLVER                          |     |
| PREDICT OFFSET AND ORIENTATION          |     |
| ÖVNING - PREDICT OFFSET AND ORIENTATION |     |
| FLEXIBLE ASSEMBLY SETTINGS              |     |
| CROSS PART SKETCH LOOP SELECTION        |     |
| MASS PROPERTIES OVERIDE                 |     |
| ADAPTIVITET                             |     |
| ADAPTIVE LAYOUT                         |     |
| ADAPTIVE ASSEMBLIES                     |     |
| 3D PATH ROUTING                         |     |
| WELDING                                 |     |
| RIBBON-LISTEN WELD                      |     |
| FILLET WELD                             |     |
| REDIGERA SVETSSYMBOL I RITNING          |     |
| WELDMENT VIEWS                          |     |
| SVETSBETECKNINGAR                       |     |
| BETECKNINGENS UPPBYGGNAD                |     |
| SVETSENS PLACERING                      |     |
| TILLÄGGSSYMBOLER                        |     |
| SVETSMETODER                            |     |
| SVETSBARA MATERIAL                      |     |
| WELDING SYMBOL                          |     |

| SURFACES                         |     |
|----------------------------------|-----|
| RIBBON-AVSNITTET SURFACE         |     |
| REPLACE FACE                     |     |
| DELETE FACE                      |     |
| THICKEN/OFFSET                   |     |
| STITCH SURFACE                   |     |
| KOPIERA YTA FRÅN PART            |     |
| SHEET METAL                      |     |
| STARTA SHEET METAL-FIL           |     |
| RIBBON-LISTEN SHEET METAL        |     |
| SHEET METAL DEFAULTS             |     |
| FACE                             |     |
| FLANGE                           |     |
| PROJECT FLAT PATTERN             |     |
| CUT                              |     |
| FOLD                             |     |
| HEM                              |     |
| CORNER ROUND                     |     |
| GO TO FLAT PATTERN               |     |
| SKAPA RITNING                    |     |
| BEND                             |     |
| CORNER SEAM                      |     |
| MIRROR FEATURE                   | 414 |
|                                  |     |
| DRAWINGS                         | 416 |
| RIBBON-LISTEN PLACE VIEWS        |     |
| RIBBON-LISTEN ANNOTATE           |     |
| CENTRUMMARKERINGAR               |     |
| RETRIEVE DIMENSION               |     |
| MÄTA I RITNINGSVY                |     |
| OPEN TO EDIT                     |     |
| SECTION STANDARDPARTS            |     |
| SECTION VIEW DEPTH CONTROL       |     |
| AUTO BALLOON                     |     |
| VIEW JUSTIFICATION               |     |
| ASSOCIATIVA DESIGN VIEWS         |     |
| URVALSMÖJLIGHETER I RITNINGSLÄGE |     |
| TEXT I RITNINGSLÄGET             |     |
| SKETCHED SYMBOLS                 |     |
| INSERT SKETCH SYMBOLS            |     |
| REDIGERA SYMBOLER                |     |
| FÖRÄNDRA ETT ATTRIBUTVÄRDE       |     |
| REVIDERINGAR                     |     |
| REVISION TAG                     |     |
| HOLE TABLE - VIEW                |     |
| HÅLNOTERING                      |     |
| HANTERINGEN AV STYCKLISTOR       |     |
| BREAK OUT                        |     |
| LAYERS                           |     |
| DETAIL VIEW                      |     |
| UPPLÖSNING FÖR SHADEADE VYER     |     |
| CROP                             | 485 |

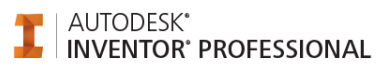

| REDOVISNING AV TYNGDPUNKT I RITNINGSVY                                                                                                    |            |
|----------------------------------------------------------------------------------------------------|------------|
| BILL OF MATERIAL (BOM)                                                                                                    |            |
| BOM STRUCTURE                                                                                                    |            |
| NORMAL                                                                                                    |            |
| PHANTOM                                                                                                    |            |
| PURCHASED                                                                                                    |            |
| REFERENCE                                                                                                    |            |
| INSEPARABLE                                                                                                    |            |
| VIRTUAL COMPONENT                                                                                                    |            |
| PRESENTATIONS                                                                                                    | 504        |
| RIBBON-LISTEN PRESENTATION                                                                                                    |            |
| STARTA PRESENTATION-FIL                                                                                                    |            |
| TWEAK COMPONENTS                                                                                                    |            |
| STORYBOARD                                                                                                    |            |
| PROVSPELA DINA TWEAKS                                                                                                    |            |
| VIDEO                                                                                                    |            |
| NEW SNAPSHOT VIEW                                                                                                    | 519        |
| SKAPA RITNING MED SPRÄNGSKISS                                                                                                    |            |
| SKETCH DOCTOD                                                                                                    | 522        |
| SKETCH DOCTOR                                                                                                    |            |
| DESIGN ACCELERATORS                                                                                                    |            |
| PLACERINGSMÖJLIGHETER I BOLTED CONNECTION                                                                                                    |            |
| ÖVNING - BOLTED CONNECTION 1                                                                                                    |            |
|                                                                                                    |            |
| ÖVNING - BOLTED CONNECTION 2                                                                                                    |            |
| ÖVNING - BOLTED CONNECTION 2<br>ÖVNING - SPUR GEARS GENERATOR                                                                                                    | 538<br>548 |
| ÖVNING - BOLTED CONNECTION 2<br>ÖVNING - SPUR GEARS GENERATOR<br>ÖVNING - VBELTS                                                                                                    |            |
| ÖVNING - BOLTED CONNECTION 2<br>ÖVNING - SPUR GEARS GENERATOR<br>ÖVNING - VBELTS<br>SHAFT GENERATOR                                                                                                    |            |
| ÖVNING - BOLTED CONNECTION 2<br>ÖVNING - SPUR GEARS GENERATOR<br>ÖVNING - VBELTS<br>SHAFT GENERATOR<br>INSTÄLLNINGAR                                                                                                    |            |
| ÖVNING - BOLTED CONNECTION 2<br>ÖVNING - SPUR GEARS GENERATOR<br>ÖVNING - VBELTS<br>SHAFT GENERATOR<br>INSTÄLLNINGAR<br>DOCUMENT SETTINGS                                                                                                    |            |
| ÖVNING - BOLTED CONNECTION 2<br>ÖVNING - SPUR GEARS GENERATOR<br>ÖVNING - VBELTS<br>SHAFT GENERATOR<br><b>INSTÄLLNINGAR</b><br>DOCUMENT SETTINGS.<br>APPLICATION OPTIONS                                                                                                    |            |
| ÖVNING - BOLTED CONNECTION 2<br>ÖVNING - SPUR GEARS GENERATOR<br>ÖVNING - VBELTS<br>SHAFT GENERATOR<br>INSTÄLLNINGAR<br>DOCUMENT SETTINGS<br>APPLICATION OPTIONS<br>HJÄLPFUNKTIONER I INVENTOR                                                                                                    |            |
| ÖVNING - BOLTED CONNECTION 2<br>ÖVNING - SPUR GEARS GENERATOR<br>ÖVNING - VBELTS<br>SHAFT GENERATOR<br>INSTÄLLNINGAR<br>DOCUMENT SETTINGS<br>APPLICATION OPTIONS<br>HJÄLPFUNKTIONER I INVENTOR                                                                                                    |            |
| ÖVNING - BOLTED CONNECTION 2<br>ÖVNING - SPUR GEARS GENERATOR<br>ÖVNING - VBELTS<br>SHAFT GENERATOR<br>INSTÄLLNINGAR<br>DOCUMENT SETTINGS<br>APPLICATION OPTIONS<br>HJÄLPFUNKTIONER I INVENTOR<br>AUTODESK INVENTOR WIKI HELP                                                                                                    |            |
| ÖVNING - BOLTED CONNECTION 2<br>ÖVNING - SPUR GEARS GENERATOR<br>ÖVNING - VBELTS<br>SHAFT GENERATOR<br>INSTÄLLNINGAR<br>DOCUMENT SETTINGS<br>APPLICATION OPTIONS<br>HJÄLPFUNKTIONER I INVENTOR<br>AUTODESK INVENTOR WIKI HELP<br>WHAT'S NEW                                                                                                    |            |
| ÖVNING - BOLTED CONNECTION 2<br>ÖVNING - SPUR GEARS GENERATOR<br>ÖVNING - VBELTS<br>SHAFT GENERATOR<br><b>INSTÄLLNINGAR</b><br>DOCUMENT SETTINGS<br>APPLICATION OPTIONS<br><b>HJÄLPFUNKTIONER I INVENTOR</b><br>AUTODESK INVENTOR WIKI HELP<br>WHAT'S NEW<br>ERROR REPORTING                                                                                                    |            |
| ÖVNING - BOLTED CONNECTION 2<br>ÖVNING - SPUR GEARS GENERATOR<br>ÖVNING - VBELTS<br>SHAFT GENERATOR<br><b>INSTÄLLNINGAR</b><br>DOCUMENT SETTINGS<br>APPLICATION OPTIONS<br><b>HJÄLPFUNKTIONER I INVENTOR</b><br>AUTODESK INVENTOR WIKI HELP<br>WHAT'S NEW<br>ERROR REPORTING<br>ESC-KNAPPEN I INVENTOR 2025                                                                                                    |            |
| ÖVNING - BOLTED CONNECTION 2<br>ÖVNING - SPUR GEARS GENERATOR<br>ÖVNING - VBELTS<br>SHAFT GENERATOR<br>INSTÄLLNINGAR<br>DOCUMENT SETTINGS<br>APPLICATION OPTIONS<br>HJÄLPFUNKTIONER I INVENTOR<br>AUTODESK INVENTOR WIKI HELP<br>WHAT'S NEW<br>ERROR REPORTING<br>ESC-KNAPPEN I INVENTOR 2025<br>LADDA HEM EN LOKAL HJÄLP                                                                                                    |            |
| ÖVNING - BOLTED CONNECTION 2.<br>ÖVNING - SPUR GEARS GENERATOR<br>ÖVNING - VBELTS.<br>SHAFT GENERATOR<br>INSTÄLLNINGAR<br>DOCUMENT SETTINGS.<br>APPLICATION OPTIONS.<br>HJÄLPFUNKTIONER I INVENTOR.<br>AUTODESK INVENTOR WIKI HELP<br>WHAT'S NEW.<br>ERROR REPORTING.<br>ESC-KNAPPEN I INVENTOR 2025.<br>LADDA HEM EN LOKAL HJÄLP.<br>AUTODESK INVENTOR STUDIO.                                                                                                    |            |
| ÖVNING - BOLTED CONNECTION 2.ÖVNING - SPUR GEARS GENERATORÖVNING - VBELTSSHAFT GENERATORINSTÄLLNINGARDOCUMENT SETTINGS.APPLICATION OPTIONS.HJÄLPFUNKTIONER I INVENTORAUTODESK INVENTOR WIKI HELPWHAT'S NEWERROR REPORTING.ESC-KNAPPEN I INVENTOR 2025.LADDA HEM EN LOKAL HJÄLPAUTODESK INVENTOR STUDIO.STARTA INVENTOR STUDIO.                                                                                                    |            |
| ÖVNING - BOLTED CONNECTION 2         ÖVNING - SPUR GEARS GENERATOR         ÖVNING - VBELTS         SHAFT GENERATOR         INSTÄLLNINGAR         DOCUMENT SETTINGS         APPLICATION OPTIONS.         HJÄLPFUNKTIONER I INVENTOR         AUTODESK INVENTOR WIKI HELP         WHAT'S NEW         ERROR REPORTING.         ESC-KNAPPEN I INVENTOR 2025.         LADDA HEM EN LOKAL HJÄLP         AUTODESK INVENTOR STUDIO.         STARTA INVENTOR STUDIO         RIBBON-LISTEN INVENTOR STUDIO |            |
| ÖVNING - BOLTED CONNECTION 2.ÖVNING - SPUR GEARS GENERATORÖVNING - VBELTS.SHAFT GENERATORINSTÄLLNINGARDOCUMENT SETTINGS.APPLICATION OPTIONS.HJÄLPFUNKTIONER I INVENTORAUTODESK INVENTOR WIKI HELPWHAT'S NEWERROR REPORTING.ESC-KNAPPEN I INVENTOR 2025.LADDA HEM EN LOKAL HJÄLPAUTODESK INVENTOR STUDIO.STARTA INVENTOR STUDIO.RIBBON-LISTEN INVENTOR STUDIO.ÖVNINGAR.                                                                                                    |            |
| ÖVNING - BOLTED CONNECTION 2<br>ÖVNING - SPUR GEARS GENERATOR<br>ÖVNING - VBELTS<br>SHAFT GENERATOR<br>INSTÄLLNINGAR<br>DOCUMENT SETTINGS<br>APPLICATION OPTIONS.<br>HJÄLPFUNKTIONER I INVENTOR<br>AUTODESK INVENTOR WIKI HELP<br>WHAT'S NEW<br>ERROR REPORTING<br>ESC-KNAPPEN I INVENTOR 2025<br>LADDA HEM EN LOKAL HJÄLP<br>AUTODESK INVENTOR STUDIO.<br>STARTA INVENTOR STUDIO<br>RIBBON-LISTEN INVENTOR STUDIO<br>ÖVNINGAR                                                                  |            |
| ÖVNING - BOLTED CONNECTION 2         ÖVNING - SPUR GEARS GENERATOR         ÖVNING - VBELTS                                                                                                    |            |